## Daymap Companion App for Parents

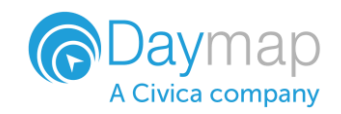

Daymap provides a free mobile app for both Android and iPhone users. iPhone users require a minimum of iOS 9.0 and Android users require a minimum of 4.4 (KitKat).

Once you have downloaded the free app, you will be able to log in to view a range of information including:

- Push notifications of messages
- View all student information: attendance, reports, assessment and results, and student records and notes
- Calendars and events
- Book Parent-Teacher Interviews

| Welcome back,<br>Karen Akenfield |                                   |                 |
|----------------------------------|-----------------------------------|-----------------|
| School Notices                   |                                   | All messages    |
|                                  | Parent Notices<br>Parent Notice   | 14 May 4:25 pm  |
|                                  | Class News<br>News Letters        | 14 May 4:23 pm  |
| <b>E</b>                         | Class News<br>Class news          | 14 May 4:14 pm  |
|                                  | Class News<br>A trip to the Zoo   | 12 May 1:21 pm  |
|                                  | Class News<br>Year 7 Camp Choices | 2 Jan 1:25 pm   |
| Coming Up                        |                                   | 📋 View calendar |
|                                  | Week 4, Term 2                    | 19 May 12:00 am |
|                                  |                                   | Today 8:30 am   |
| <b>↑</b> □                       |                                   | <u> </u>        |

## Using the App for the First Time

Download the Daymap Companion app from your app store

## **Apple App Store**

https://apps.apple.com/au/app/id6745364880

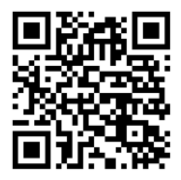

**Google Play Store** 

https://play.google.com/store/apps/details?id=net.daymap.companion

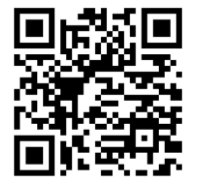

When using **Daymap Companion** for the first time, you will need to type and select your child's school from the list.

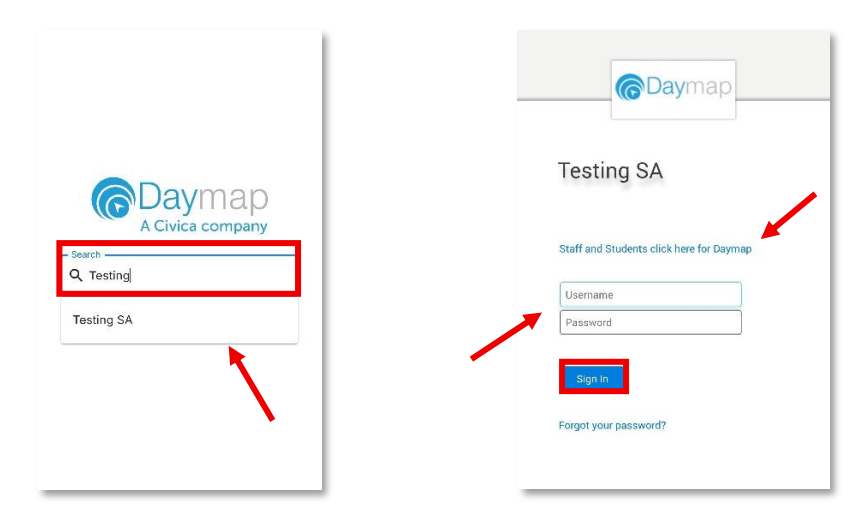

After selecting the school, you will be prompted to enter your personal login information.

You may be requested to allow Daymap to send you notifications, this will be required if you wish to receive push notifications when you receive communication from the school.

If you forget your password, click **Forgot your password** and you will be redirected to a password reset page. You will need to enter your email address that is registered at the school and some schools also require the student code that they would have provided you. Once details have been entered, click on **Reset Password.** An email will be instantly sent to your registered email account where you can update your password.

## Adding a Second School

If you are a parent or guardian of students enrolled in multiple Daymap schools, you can add a second school to your Daymap Companion App. To do this, tap the name of the currently displayed school to open a pop-up window, then select **Add School.** You'll be prompted to sign in to the second school's account. Once added, the new school will appear in the same pop-up, allowing you to switch between schools as needed.

To remove an alternate school, tap the bin icon next to the school's name. This will delete the entry from your app.

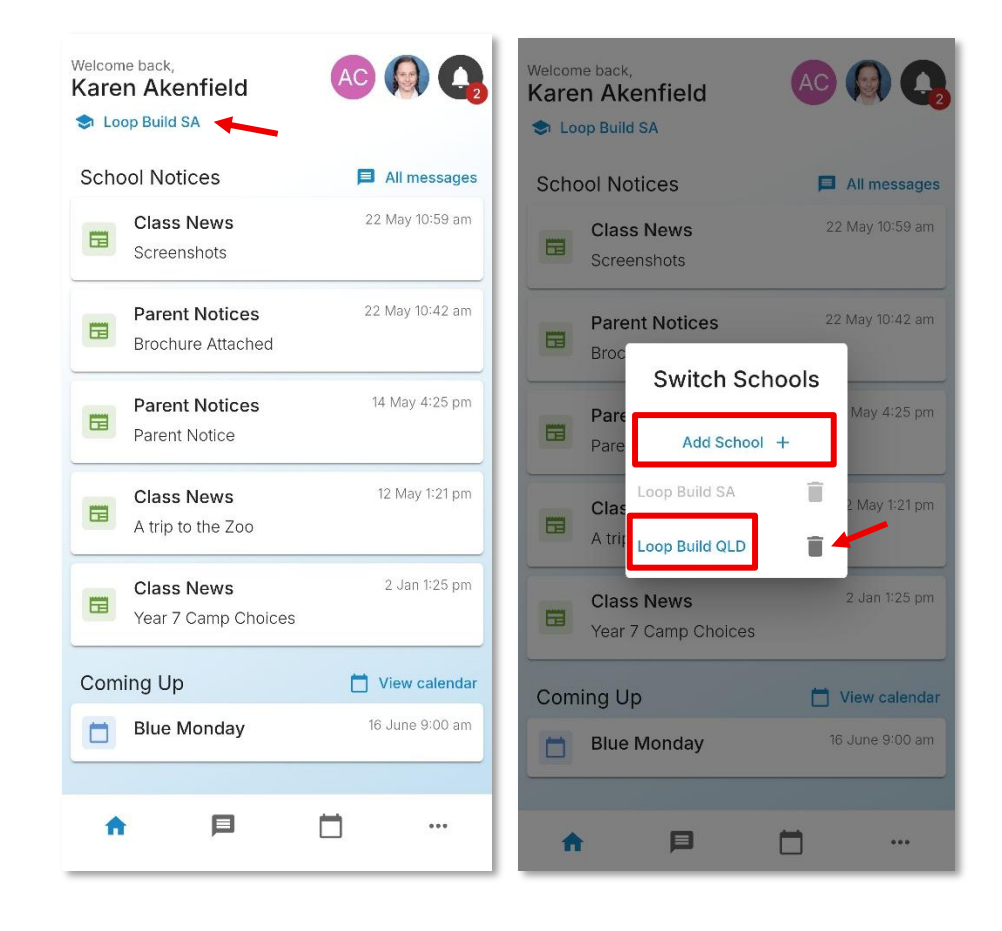